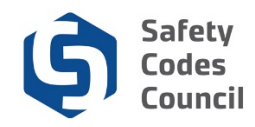

# **Apply for SCO Designation of Powers**

This tutorial walks you through the steps to apply for SCO designation of powers. Accredited organizations are responsible for applying for designation of powers (not SCOs).

#### Access the Organization Dashboard

| Council                                                                                                    | Connect                                                                              |              |                |                      |                                                           |                                                   |      | Welcome, Jul            | ia Young ( <b>&lt;</b> Sign Out) 🛒 Ci                                                                                                    | art 🔚 My Account |
|----------------------------------------------------------------------------------------------------|--------------------------------------------------------------------------------------|--------------|----------------|----------------------|-----------------------------------------------------------|---------------------------------------------------|------|-------------------------|----------------------------------------------------------------------------------------------------|------------------|
| My Account                                                                                                    | Organization Info                                                                    | Courses/ Exa | ams Learning F | Path Online          | e Store                                                   | Credential Search                                 | Help |                         |                                                                                                    |                  |
| My Das                                                                                                    | hboard                                                                               |              |                |                      |                                                           |                                                   |      |                         |                                                                                                    |                  |
|                                                                                                    |                                                                                      | E Edit       | 1 Profile Det  | ails                 |                                                           |                                                   |      | Edit Primary Info       | & My Account Lin                                                                                                    | ks               |
| Customer nun<br>Customer nun<br>Curraria<br>T77-777-7<br>Sigung@ya<br>Customer<br>Customer nun<br>Customer nun<br>Cu | NO PHOTO<br>nber: 228009<br>n, AB T5J 3N4 CANADA<br>777<br>77<br>athoo ca<br>et Info |              | On             | Name:<br>ganization: | Julia Yo<br>Online Pe<br>123 Main 3<br>Edmonton<br>CANADA | Dung<br>mits and Inspections<br>Street<br>T5J 3N4 |      |                         | My Dashboard<br>My Contact Information<br>My Applications<br>My Requests<br>My Certification & DOP<br>Go To Online Training<br>My Transcripts<br>My Financial Transaction<br>My Courses/Exams<br>Advisor / Instructor Assig<br>Change My Password | s<br>nments      |
| ✓ My Appl<br>Application Ty                                                                                                    | lications<br>ype Discipline                                                          | Level        | Start Date Pr  | eQual Submit         | Date                                                      | PreQual Review [                                  | ate  | Application Submit Date | Completion Date                                                                                                    | Status           |
|                                                                                                    |                                                                                      |              |                |                      |                                                           |                                                   |      |                         |                                                                                                    | Apply Now        |

- 1. From the My Dashboard page:
  - a. Click the Organization Info tab to access the organization

**Note**: Only organization contacts that have been set up by the Council will have access to the Organization Dashboard. If you need to be granted access submit a request through **Help** – **Contact Us**.

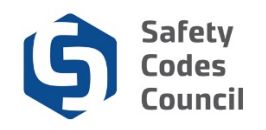

| Council <b>Connect</b>               |                                                           | Welcome                                          | e, Julia Young ( 🕻 Sign Out ) 🛒 Cart 🔚 My Account                                                                                                    |
|--------------------------------------|-----------------------------------------------------------|--------------------------------------------------|----------------------------------------------------------------------------------------------------|
| My Account Organization Info Courses | / Exams Learning Path Online Store                        | Credential Search Help                           |                                                                                                    |
| Organization Dashboard               | l                                                         |                                                  | Go Back                                                                                                    |
| Customer Number: 228046              | Details                                                   | Your role: Account Admin                         |                                                                                                    |
| <b>1</b> -866-555-3698               | Name: Online F<br>Type: Agency<br>12345 Rive<br>Edmonton, | Permits and Inspections<br>er Road<br>AB TOA 020 | My Organization Dashboard<br>My Organization Information<br>DOP List<br>ation Status<br>My DOP List<br>My QMP<br>My Organization Contacts<br>My Financial Transactions<br>My Requests<br>My Audit Report<br>Accreditation Maintenance |
| ✓ My Accreditation Status            |                                                           |                                                  |                                                                                                    |

- 2. Under the My Account links:
  - a. Click the My DOP List link

## Add DOP

| Counc      | il <b>Connect</b>        |                |               |              |                   |             | Welcome, Julia You  | ung (≮ Sign Out ) 🛒 Cart 🗮 My Account |
|------------|--------------------------|----------------|---------------|--------------|-------------------|-------------|---------------------|---------------------------------------|
| My Account | Organization Info        | Courses/ Exams | Learning Path | Online Store | Credential Search | Help        |                     |                                       |
| My DOF     | <sup>D</sup> List (Onlir | ne Permits     | and Insp      | ections)     |                   | Back 1      | o My Organization D | ashboard My Account Menu -            |
| ♥ My DOP   | List                     |                |               |              |                   |             |                     |                                       |
| SCO Name   | DOP Numbe                | er SCO Nu      | mber Di       | scipline     | Scope             | Date issued | Status              | SCO Expire Date                       |
|            |                          |                |               |              |                   |             |                     | Add DOP                               |

- 3. From My DOP List:
  - a. Click the Add DOP button

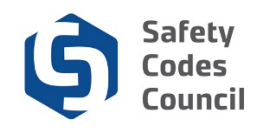

| Council <b>Connect</b>                                            |                                     | Welcome, Julia Young ( 🕻 Sign Out ) 🛒 Cart 🗮 My Account |
|-------------------------------------------------------------------|-------------------------------------|---------------------------------------------------------|
| My Account Organization Info Courses/ Exams Learning Path         | Online Store Credential Search Help |                                                         |
| Add DOP                                                           |                                     | My Account Menu 👻                                       |
|                                                                   |                                     | Back to My Organization Dashboard                       |
| Organization Type:Agency                                          | Accreditations                      |                                                         |
| Select the Designation of Power (DOP) type you wish to apply for. | Building<br>Electrical              |                                                         |
| ⊖ Safety Codes Officer (SCO)<br>⊖ Permit Issuer (PIO)             | Fire<br>Gas<br>Blumbing             |                                                         |
| Cancel                                                            | Framong                             |                                                         |
|                                                                   |                                     |                                                         |

- 4. From Add DOP page:
  - a. Click Safety Codes Officer

| Council <b>Connect</b>                                                                                                    |                                  |                                                                     | Welcome, | Julia Young (《 Sign Out ) 🛒 Cart 🗮 My Account          |
|----------------------------------------------------------------------------------------------------|----------------------------------|---------------------------------------------------------------------|----------|--------------------------------------------------------|
| My Account Organization Info Courses/ E                                                                                                    | Exams Learning Path Online Store | Credential Search                                                   | Help     |                                                        |
| Add DOP                                                                                                    |                                  |                                                                     |          | My Account Menu 👻<br>Back to My Organization Dashboard |
| Organization Type:Agency<br>Select the Designation of Power (DOP) type you wish<br>Safety Codes Officer (SCO)<br>Permit Issuer (PIO)<br>Enter the SCO ID to find the officer, and click Search.<br>SCO ID:<br>Search Cancel | to apply for.                    | Accreditations<br>Building<br>Electrical<br>Fire<br>Gas<br>Plumbing |          |                                                        |

- 5. From the Add DOP page:
  - a. Enter SCO ID Number
  - b. Click the Search button

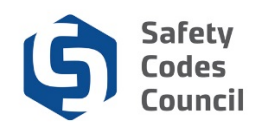

| Council <b>Connect</b>                                                                                                    |                |               |                          |                                                                    |      | Welcome, Julia Young (≮ Sign Out) 🛒 Cart 🗮 My Account |
|----------------------------------------------------------------------------------------------------|----------------|---------------|--------------------------|--------------------------------------------------------------------|------|-------------------------------------------------------|
| My Account Organization Info                                                                                                    | Courses/ Exams | Learning Path | Online Store             | Credential Search                                                  | Help |                                                       |
| Add DOP                                                                                                    |                |               |                          |                                                                    |      | My Account Menu 👻                                     |
|                                                                                                    |                |               |                          |                                                                    |      | Back to My Organization Dashboard                     |
| Organization Type:Agency<br>SCO ID: 124231<br>SCO: Connor Hill<br>Building: Residential<br>Plumbing: Group A (Installations)<br>Add Back |                |               | A<br>Bi<br>Fi<br>G<br>Pi | ccreditations<br>uilding<br>lectrical<br>re<br>as<br>as<br>lumbing |      |                                                       |

- 6. From **Add DOP** page:
  - a. Click the qualifying SCO credential(s) for the DOP application.
  - b. Click the **Add** button

**Note**: The certification disciplines/levels for the SCO display on the left. The disciplines the organization is accredited in display on the right.

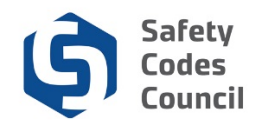

## Payment

| Cou   | ncil <b>Connec</b>         | t      |                   |               |       |          |              |       |          |          | Welcome, Ju | ulia Young ( <b>«</b> Sign Oi | ut) ヺ Cart )≣ My Accou |
|-------|----------------------------|--------|-------------------|---------------|-------|----------|--------------|-------|----------|----------|-------------|-------------------------------|------------------------|
| My Ac | count Organizatio          | n Info | Courses/ Exams    | Learning Path | Onlir | ne Store | Credential S | earch | Help     |          |             |                               |                        |
| Onli  | Online Store Shopping Cart |        |                   |               |       |          |              |       |          |          |             |                               |                        |
|       |                            |        |                   |               |       |          |              |       |          |          |             |                               |                        |
|       |                            |        |                   |               |       |          |              |       |          |          |             | Continue to                   | Shop Check-Out         |
|       |                            |        |                   |               |       |          |              |       |          |          |             |                               | ×                      |
|       | Item                       |        | Discipline:       |               |       | Quantity | Price        | Тах   | Shipping | Discount | Net Total   | Paid Amount                   | Balance Due            |
| ۲     | DOP Application            | Fee    | Building          | $\checkmark$  |       | 1.00     | 100.00       | 0.00  | 0.00     | 0.00     | 100.00      | 0.00                          | 100.00                 |
| 8     | DOP Application            | Fee    | Plumbing          | $\checkmark$  |       | 1.00     | 100.00       | 0.00  | 0.00     | 0.00     | 100.00      | 0.00                          | 100.00                 |
| Cart  | Total                      |        |                   |               |       |          |              |       |          |          |             |                               |                        |
|       | Subtotal:                  | 200.00 | D                 |               |       |          |              |       |          |          |             |                               |                        |
|       | Total discount:            | 0.00   |                   |               |       |          |              |       |          |          |             |                               |                        |
|       | Total tax:                 | 0.00   |                   |               |       |          |              |       |          |          |             |                               |                        |
|       | Total:                     | 200.00 | D                 |               |       |          |              |       |          |          |             |                               |                        |
|       |                            |        | mounts are in Can | adian Dollars |       |          |              |       |          |          |             |                               |                        |
|       |                            |        |                   |               |       |          |              |       |          |          |             | Continue to                   | Shop Check-Out         |

- 7. From the Online Store Shopping Cart:
  - a. Review the shopping cart details to ensure they are correct
  - b. Click the **Check-Out** button

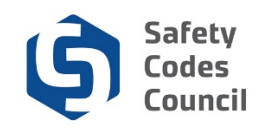

| uncil <b>Connect</b>       |                                        |                             | Welcome, Julia Young ( <b>&lt;</b> Sign Out) 🛒 Cart 🗮 My Acc |
|----------------------------|----------------------------------------|-----------------------------|--------------------------------------------------------------|
| My Account Organizatio     | n Info Courses/ Exams Learning Path On | ine Store Credential Search | Help                                                         |
| Online Store S             | hopping Cart                           |                             |                                                              |
|                            |                                        |                             | Continue                                                     |
| Customer Informa           | tion                                   |                             |                                                              |
| Purchase on behalf of:     | Julia Young                            |                             |                                                              |
| Use this phone:            |                                        |                             |                                                              |
| Use this email:            | jyoung@yahoo.ca                        |                             |                                                              |
| Billing Information        |                                        |                             |                                                              |
| Bill to:                   | Young Julia                            |                             |                                                              |
| Pick your billing address: | Home: 123 Main Street                  |                             |                                                              |
|                            | Required                               |                             |                                                              |
| Bill to:                   | Julia Young                            |                             |                                                              |
|                            | Online Permits and Inspections         |                             |                                                              |
|                            | 123 Main Street                        |                             |                                                              |
|                            | Edmonton, AB                           |                             |                                                              |
|                            | T5J 3N4                                |                             |                                                              |
|                            | CANADA                                 |                             |                                                              |

- 8. From the Online Store Shopping Cart:
  - a. Review the shopping cart details to ensure they are correct

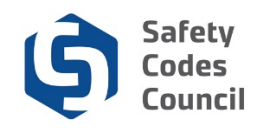

| nent Informat      | on             |
|--------------------|----------------|
| Payment amount:    | 200.00         |
| Payment method:    | Visa  Required |
| Cardholder's name: | Required       |
| redit card number: | Required       |
| Expiration date:   | Please select  |
| Security code:     |                |
|                    | Required       |
| Invoice total:     | 200.00         |
|                    |                |

- b. Complete the payment information
- c. Click the **Continue** button
- d. Review the shopping card details
- e. Click the Submit Order button

Note: Refer to the tutorial in HELP for detailed instructions on how to make a payment.

Once your payment is complete, your application will be submitted for review by the Council. Please allow 3 – 5 days from the date of your completed submission for DOP approval. When the review by the Council is complete, you will receive an email notification and can review the status of the application from your organization dashboard after logging on.

.....

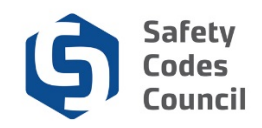

### **DOP List**

| Council <b>Connect</b>                                                     |                                                                                                    | Welcome, Julia Young ( 🕻 Sign Out ) 🛒 Cart 🗮 My Account                                                                                                    |
|----------------------------------------------------------------------------|----------------------------------------------------------------------------------------------------|----------------------------------------------------------------------------------------------------|
| My Account Organization Info Courses/ E                                    | xams Learning Path Online Store Credential Search Help                                                                                                    |                                                                                                    |
| Organization Dashboard                                                     |                                                                                                    | Go Back                                                                                                    |
| Customer Number: 228046<br>Accreditation Number: A124231<br>1-866-555-3698 | ■ Details       Your role: Account Admin         Name:       Online Permits and Inspections         Type:       Agency <ul> <li>12345 River Road</li> <li>Edmonton, AB TOA 020</li> </ul> | My Account Links      My Organization Dashboard     My Organization Information     My Applications     My Accreditation Status     My DOP List     My Organization Contacts     My Financial Transactions     My Requests     My Audit Report     Accreditation Maintenance |

- 1. Log in to Council Connect and access the Organization Info tab
- 2. From the My Account Links:
  - a. Click My DOP List to access DOPs for the SCOs for the organization

| ouncil <b>Con</b> n      | ect                   |                       |                   |                   |             | Welcome, Julia Y         | ∕oung (≮ Sign Out) 🛒 Cart 🗮 My Ao |
|--------------------------|-----------------------|-----------------------|-------------------|-------------------|-------------|--------------------------|-----------------------------------|
| My Account Or            | ganization Info Cours | ses/ Exams Learning I | Path Online Store | Credential Search | Help        |                          |                                   |
| My DOP L                 | ist (Online P         | ermits and In         | spections)        |                   | Back        | to My Organization Dashb | oard My Account Menu 🗸            |
| ✓ My DOP Lis<br>SCO Name | t<br>DOP Number       | SCO Number            | Discipline        | Scope             | Date issued | Status                   | SCO Expire Date                   |
| Connor Hill              | 9477                  | 124231                | Building          | Standard          |             | Pending Approval         | Oct 17 2021                       |
| Connor Hill              | 9478                  | 124231                | Plumbing          | Standard          |             | Pending Approval         | Oct 17 2021                       |
|                          |                       |                       |                   |                   |             |                          | Add DOP                           |
|                          |                       |                       |                   |                   |             |                          |                                   |

The DOPs for the organization will display.